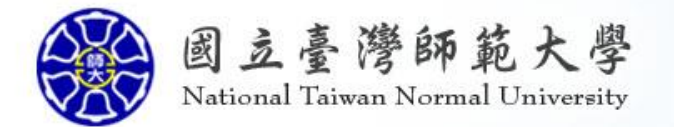

## 以共通資料平台落實知識管理、 結合數位教學系統,打造新一代校園雲

主講人:國立臺灣師範大學資訊中心 曾元顯主任

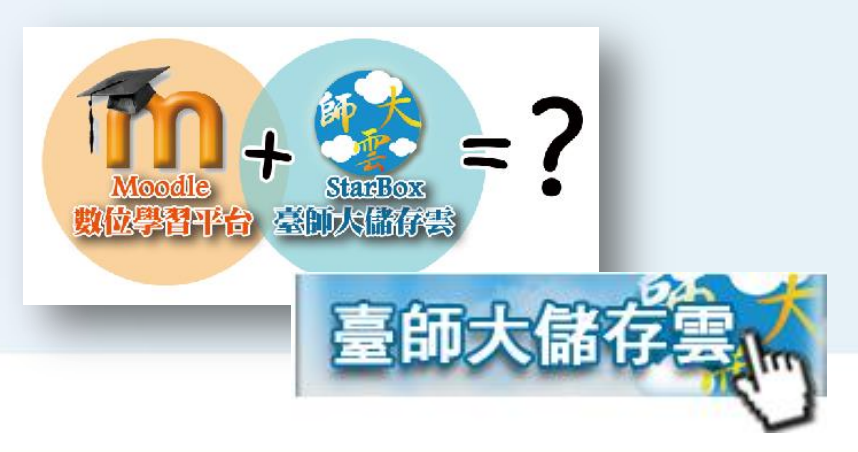

## Agenda

- 臺師大儲存雲NTNU.Star.Box介紹
- 以共通資料平台與全文檢索推動知識管理
- Moodle如何結合臺師大儲存雲教學應用

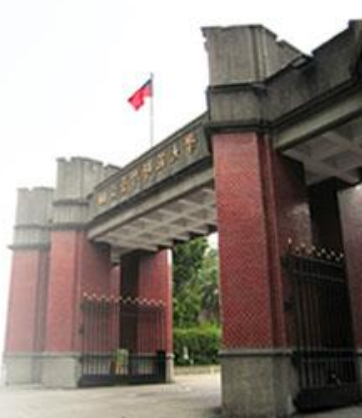

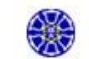

- 臺師大校務發展五年計畫重點-建置U化校園,提供優質數位 服務,建構以服務為導向之雲端運算中心
- 擁有完善的校園網路環境、e化教室設備與數位學習平台,也有 全台第一多的開放式課程(Open Courseware)
- 先從主機虛擬化著手,再評估合適的雲端服務及應用,調查師
   生發現檔案儲存及分享的需求較高,決定先從儲存雲切入
- 花費長達一年的時間進行解決方案的評估與概念驗證(PoC)
   ,與多家廠商互動洽商,最後選擇華碩雲端平台,建置校內利
   有雲,於2013年上線

#### • 支援跨平臺多裝置存取資料

- 師生可隨時隨地透過任何裝置取得教學與學習資訊,建構U化學習環境

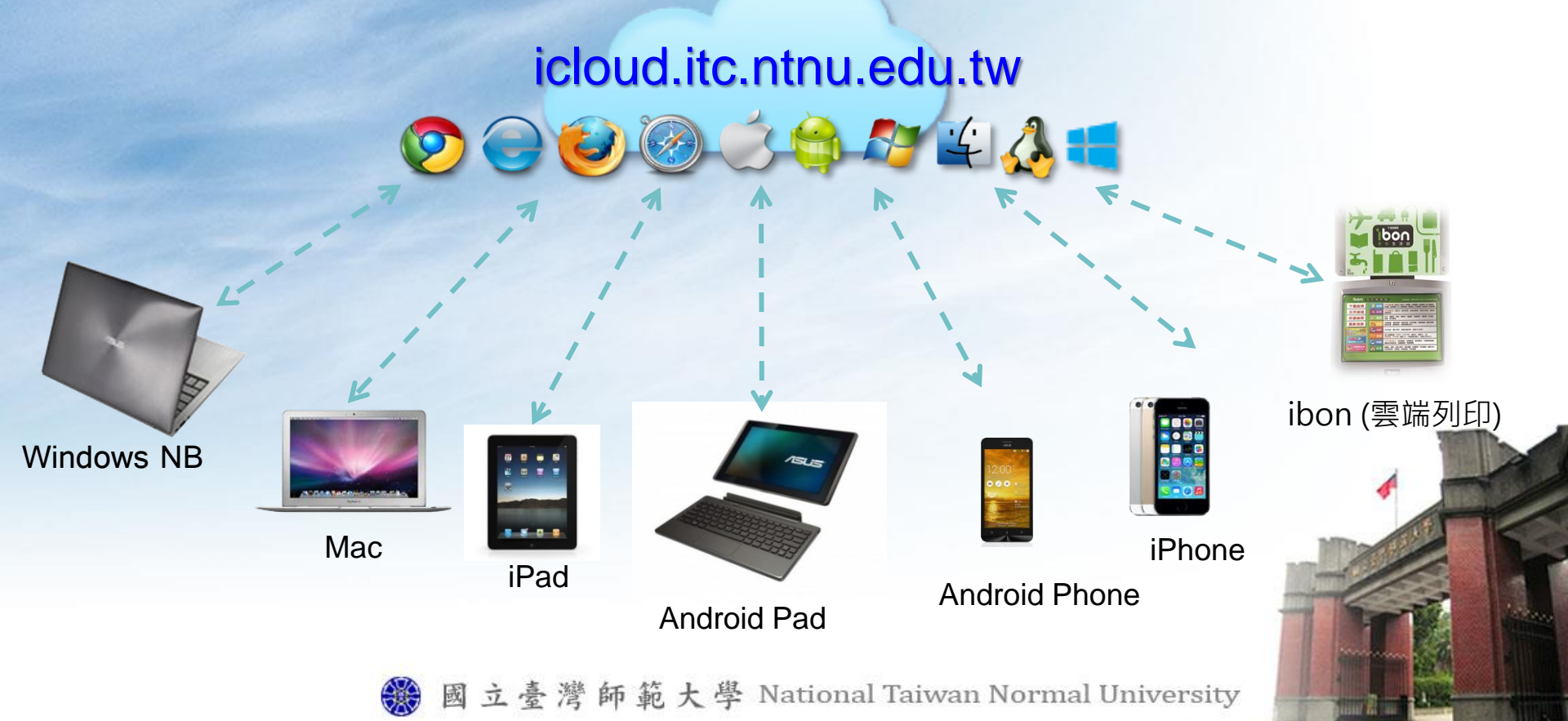

#### 主要功能與應用

- 個人專屬的雲端儲存空間
- 網路分享檔案
  - 分享影音資料及照片給朋友 (檔案分享功能)
  - 繳交作業/計畫書或分享檔案
  - 透過網路可更改同一個檔案 (協同共用功能)
  - 學校及家裡電腦資料一致性(資料同步更新)
- 行動式檔案管理

#### 改善問題

- 郵件附件太大了,怎麼辦? (傳遞的問題)
- 電腦、筆電損毀了,資料怎麼辦? (備份的問題)
- 行動碟毀損、未更新或忘記攜帶,怎麼辦?(異地取件)

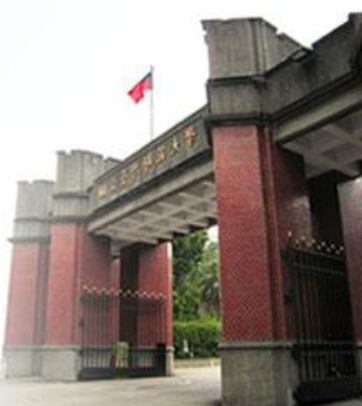

#### 儲存雲延伸創新應用

#### 校園軟體整合

 整合虛擬桌面、Web版電子郵件和軟體雲,統一以儲存雲存放資料,使用 體驗更為完整

#### 整合單一簽入系統

提升服務的使用便利,隨著人事系統及教務系統中,人員的到/離職以及
 學生的入學/畢業/休學/復學,帳號自動啟用與停止

#### 會議管理系統

透過儲存雲平台的Open API開發,將儲存雲上的會議記錄連結到新版的會議管理系統中

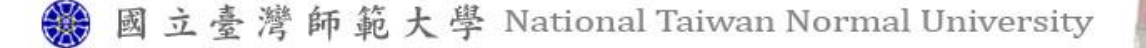

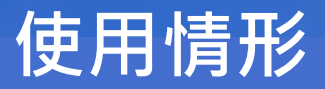

| 個人<br>儲存雲 | 個人使用<br>人數 | 平均使用量<br>(MB) | 總使用量<br>(MB) |
|-----------|------------|---------------|--------------|
| 教師        | 231        | 2,553         | 589,825      |
| 職員        | 305        | 1,948         | 594,185      |
| 學生        | 1,707      | 771           | 1,317,472    |

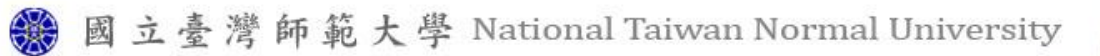

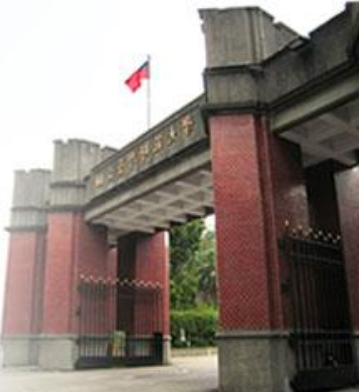

#### 使用情形

#### 社群儲存雲已有10個單位申請使用

- 1. 頂尖大學計劃之 Open CourseWare 小組
- 2. 圖書館校史編纂小組
- 3. 主計室
- 4. 師培處
- 5. 管理學院
- 6. 資訊中心
- 7. 資工系
- 8. 光電所
- 運動休閒與餐旅管理研究所
   10.英文系

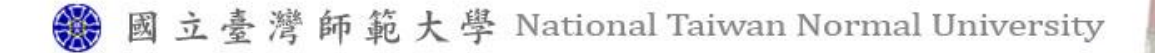

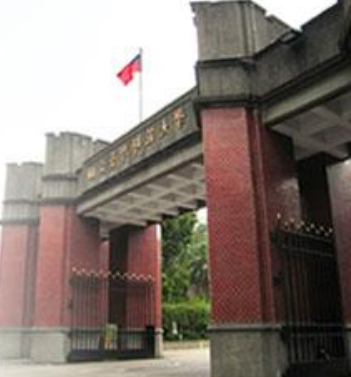

## 以共通資料平台與全文檢索推動知識管理

#### 建立知識管理平台

- 文件檔案以儲存雲做為共同空間,可方便共享、存取及累積知識
- 開設共用帳號,以共用空間的資料夾分門別類地存放檔案,完整保存團隊的 討論事項、標準作業程序與經驗傳承,不會因為人員異動或輪調而流失
- 導入全文檢索模組,支援多種關鍵字搜尋模式、提高資料使用率
- 嚴謹的隱私與安全控管機制:SSL傳輸加密、AES256檔案加密

| NTNU.StarBox                                                |                                                                                | Q                                                 |                                                                                                    |
|-------------------------------------------------------------|--------------------------------------------------------------------------------|---------------------------------------------------|----------------------------------------------------------------------------------------------------|
|                                                             | 分享設定 - 上課講義                                                                    |                                                   | and the second second se |
| ◆ 弦回 討 上修 日 新塔資料夾 ● 振移                                      | https://icloud.itc.ntnu.edu.tw/navigate/s/618D796D94284B6BA93A327.     依名稱排序 ▼ |                                                   |                                                                                                    |
| 2番                                                          |                                                                                |                                                   |                                                                                                    |
| 上謀講義                                                        | 分享模式:                                                                          |                                                   | P                                                                                                    |
| 📉 🛄 🏭 🛗 2013-10-31 16:25:11 🕒 21.11MB 📗                     | 顧問分享 📀                                                                         | 說明:                                               | 0                                                                                                    |
| 🙏 👝 🔼 NTNU.iBox.1.1.22.174.rar                              | 關閉分享                                                                           | 透過分享收藏與共用資料夾,你可以                                  | I                                                                                                    |
| 🗮 🛄 🛗 2013-04-24 16:01:50 🕒 4.47MB 📮                        | 公開分享                                                                           | 與朋友們透過文件進行交流,一齊共<br>同創作,建立屬於你們共有的生活               |                                                                                                    |
| MTNU.Star.Box.1.1.23.181.r                                  | 合作編輯                                                                           | 回 80 6 6 7 10 10 10 10 10 10 10 10 10 10 10 10 10 |                                                                                                    |
| 📜 🛄 2013-04-29 10:48:55 🕒 4.78MB 🔲                          | 出版模式                                                                           | 1                                                 |                                                                                                    |
| ☆ 🔲 💽 教育訓練_NTNU.iBox台師大<br>☆ 2013-04-23 08:45:59 🕒 7.82MB 🖡 |                                                                                |                                                   |                                                                                                    |
|                                                             |                                                                                |                                                   |                                                                                                    |
|                                                             |                                                                                |                                                   |                                                                                                    |

## 以共通資料平台與全文檢索推動知識管理

#### 大學院校首創,導入全文檢索模組

快速掌握師生個人與專案資料,省去複雜檔案分類與命名, 簡化知識管理作業!

- 立即搜尋
  - 文件搭載近即時索引(Near Real-Time)技術,檔案建立完成後即可 馬上搜尋
- 全文檢索
  - 支援多種關鍵字搜尋模式, 一鍵搜尋立即回饋結果
- 搜尋介面
  - 整合單一入口進行搜索,更可依星號標記瞬間搜尋重要檔案

## 以共通資料平台與全文檢索推動知識管理

#### 大學院校首創,導入全文檢索模組

| NTNU.Star. OB    | OX                                                                                                    | teststu1@ntnu.edu.tw 登出 |
|------------------|----------------------------------------------------------------------------------------------------|-------------------------|
| 空間               | 您於 搜尋的"講義"・共找到 3 個結果(最近素5時間: 2015-01-08 13:33:01)                                                                                                    | Q 講義                    |
| 🙀 MySyncFolder   |                                                                                                    | nia 204                 |
| 1 我的收藏           |                                                                                                    |                         |
| ★ 星號標記           |                                                                                                    |                         |
| 🔊 最近的更新          | 🔚 師大地理系課程大鋼.doc 📥                                                                                                    | 2015-01-08 11:36:31     |
| 🛄 資源回收筒          | ☆ □ 上學年課程 地球大氣環境影響的問題,以期利用氣象資源,並避免發生的不良影響,也作為第二學期氣候學的先修課程。課程目標 授課方式講演、習作、圖片原<br>分標準:課堂參與10%,作業、 <u>誘義</u> eds.,2000, Contemporary Climatology, London:Longman。限修人數人原因註:缺席一次扣總分一分,最高扣10分;期末須繳交 |                         |
| 分享               |                                                                                                    |                         |
| <b>40.</b> 共用資料夾 | 🔜 師大歷史學系課程大綱.doc 📥                                                                                                    | 2015-01-08 11:36:25     |
| 1 我收藏的分享         | ☆                                                                                                    |                         |
| 總空間:100.0GB      |                                                                                                    |                         |
| 使用空間:7.0MB       | 🔜 重建主義的教育思潮與課程觀.doc 📥                                                                                                    | 2015-01-08 11:36:31     |
| 帳號資訊 IP          | ✓ □ 上學年課程 。國立高雄師範大學教育學系課程與教學研究所上課 <i>講義</i> 。司琦(民82):課程導論。台北:五南。邱兆偉(民85)教育哲學。<br>(民82)西方教育哲學論叢:第二輯。高雄:高雄師                                                                                     | 台北:師大書苑。 邱兆偉            |

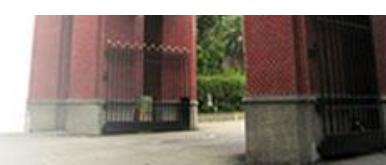

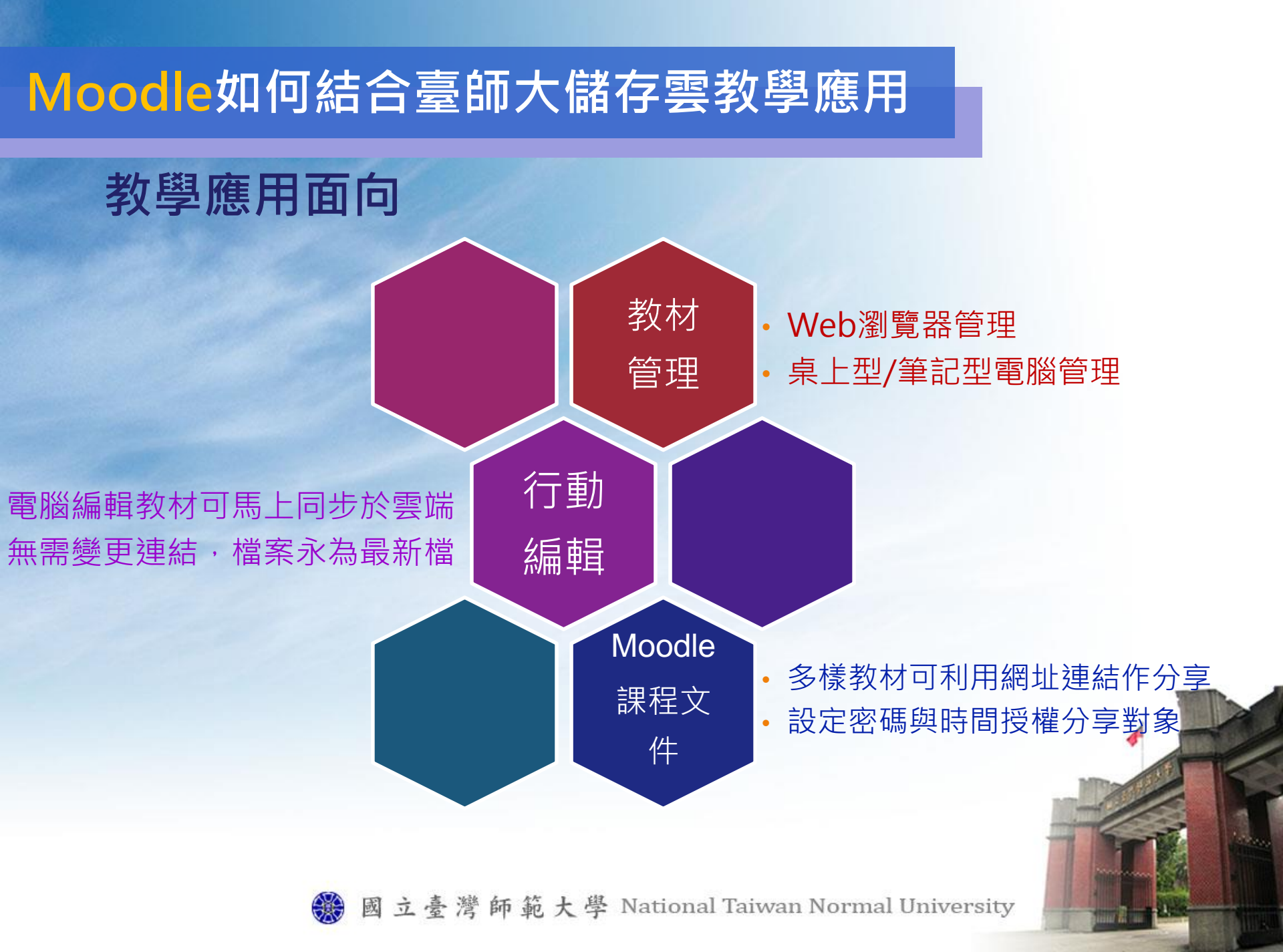

#### 教學應用-Moodle課程文件

- 設定檔案分享,取得連結的網址
- 亦可設定分享密碼及有效期限

| ☆ □ w <sup>範例→講義.docx</sup>                  | <sup>7KB</sup> 『 <sup>顯示較早版本</sup><br>「案分享連結                                                                |                                                                                                    |
|----------------------------------------------|----------------------------------------------------------------------------------------------------|----------------------------------------------------------------------------------------------------|
| 分字説定 - 高峰市智慧校園—30萬師生教育.pptx                  | 16.01                                                                                                    | 返回打                                                                                                    |
| 智慧校園—30萬師生數育.pptx"中的檔<br>菜。<br>交 透過email分享內容 | 課程大綱<br>認識電腦計算機會<br><mark>ピ公佈欄</mark> → 小 ি ¥ & 8                                                           | ? 新増課程文件 ▼ ? 新増活動 ▼                                                                                                    |
|                                              | 1 數字系統 <sup>1</sup><br>十進位 → <b>小 <sup>1</sup> × ふ</b><br>□ <mark>認識數字系統</mark> → <b>小 <sup>1</sup> × ふ</b> | Step3.moodle新增課程文件<br>點選連結到檔案或網站                                                                                             |
| ● 國 立 臺 :                                    | 2 資料的儲存 😨                                                                                                   | <ul> <li>√ 利指課程文件</li> <li>新指課程文件</li> <li>插入標籤</li> <li>編輯網頁</li> <li>連結到檔案或網站</li> <li>② 顯示檔案目錄</li> <li>③ 新增活動</li> </ul> |

Step1.按下分享鈕

#### 教學應用-Moodle課程文件

- 分享連結-影片
- 儲存雲支援MP4、M4V以及FLV格式影片線上預覽
- 若無法線上預覽,點閱者可下載於電腦上觀看

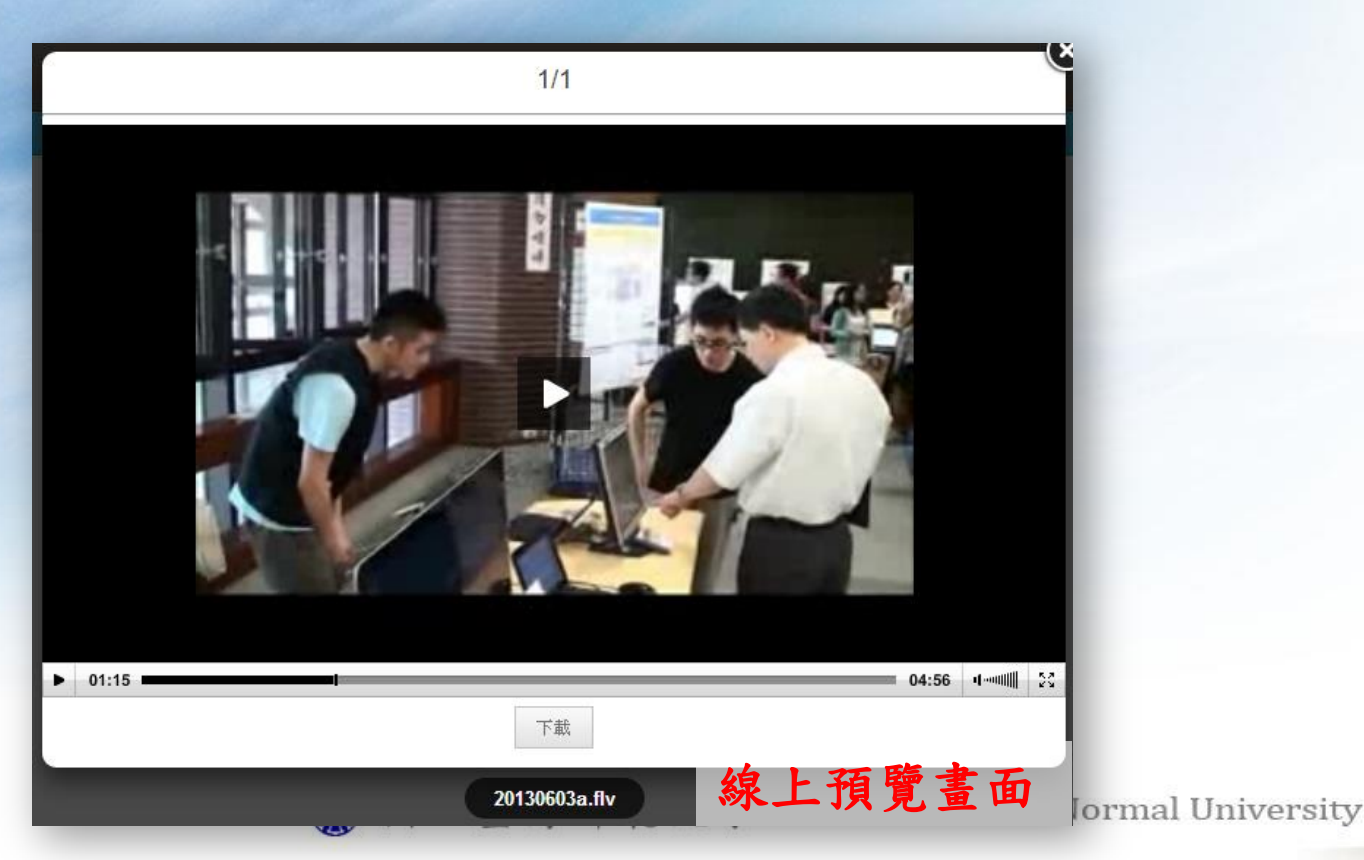

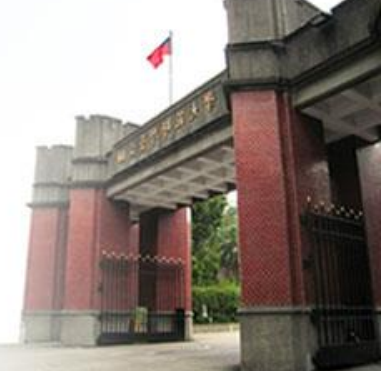

#### 教學應用-繳交作業

- ·學生作業大小超過30MB,可使用儲存雲的分享連結繳交。
- ·教師可使用線上文字,讓學生填上分享連結即可。

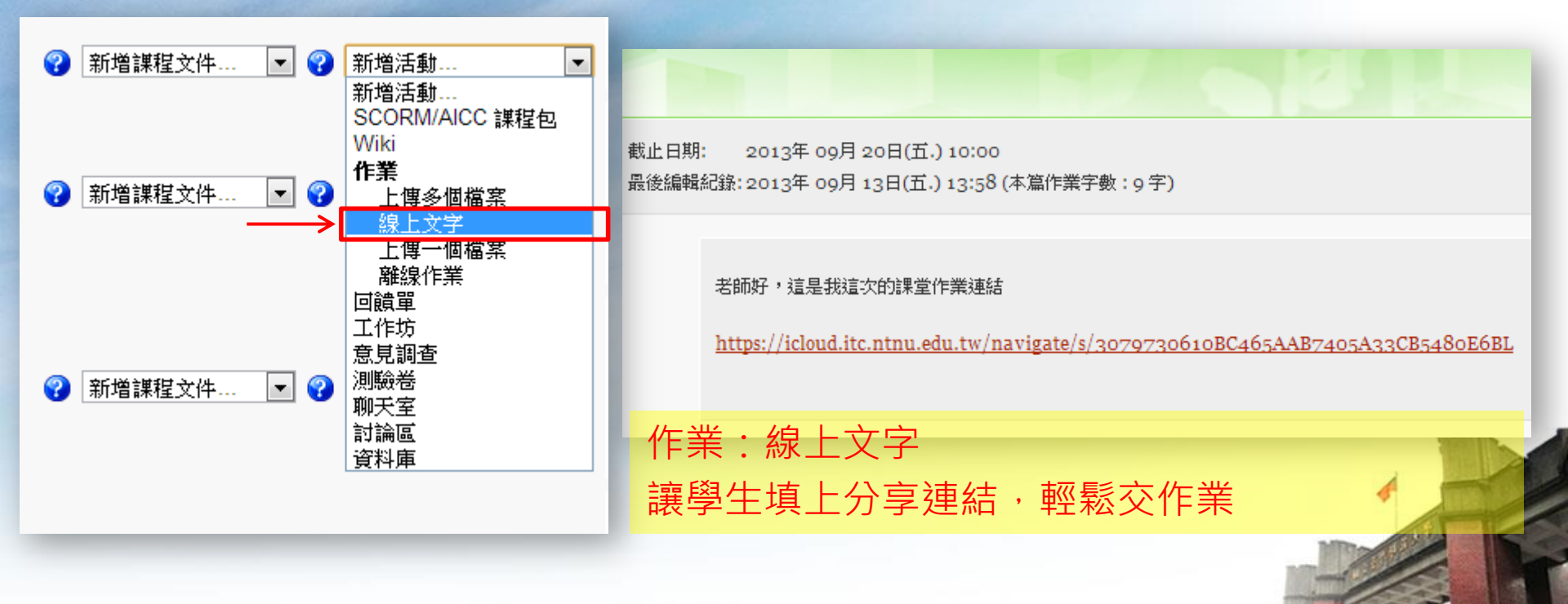

#### 教學應用-討論區

討論區中,若有圖片、照片或是自錄影片想與老師或同學分享時,可
 先上傳至儲存雲,利用分享連結提供便捷的分享途徑。

#### 回應: 換算秘訣

由 糖花花 發表於-2013年 09月 11日(三.) 09:55

我把我的换算過程用紙筆記錄下來,

拍成圖片後上傳在我的儲存雲上,

我用分享連結貼給你們看~~~~~

臺師大儲存雲分享連結

https://icloud.itc.ntnu.edu.tw/navigate/s/092954BDCAA645A297CA80B08101AA576BL

我覺得我這樣去換算進位,蠻方便的,供大家參考喔!

<u> 顯示上層文章 | 編輯 | 設為新主題 | 刪除 | 回應</u>

顏示上層文章|纑輯|設為新主題|刪將

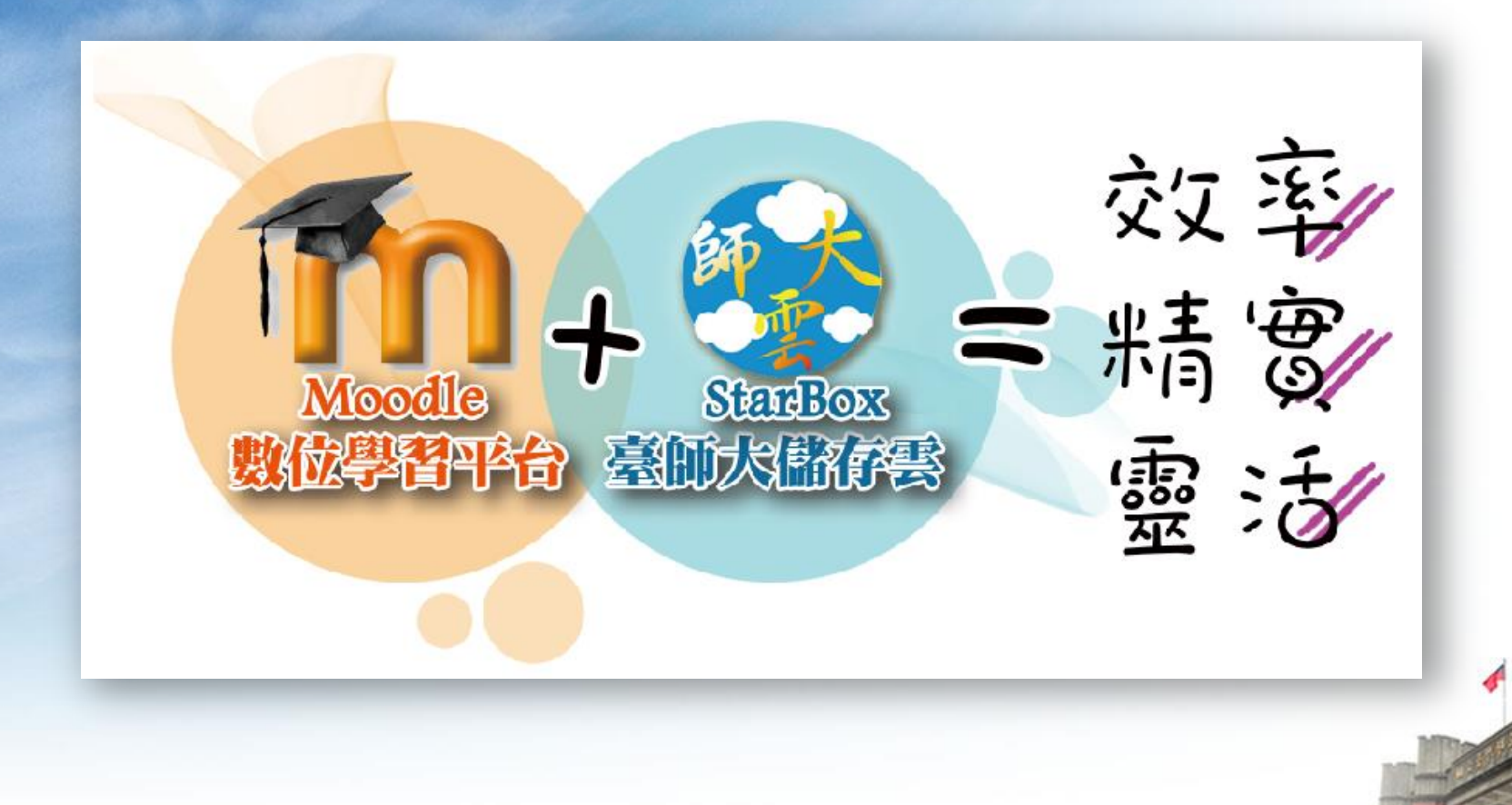

# Thanks for listening!

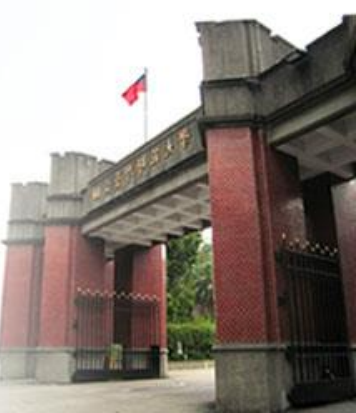

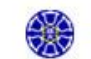